# MT Console 软件快速使用指南

### 关于 MT Console

M Console 是 Smacq为MT系列远程IO模块开发的数据采集软件。 MT Console 可以帮助没有编程经验的用户快速获取实验数据。MT Console 软件的设计主要针对基本应用,它可以帮助您完成对 MT 系 列远程 IO 模块的配置、检测和简单使用。但对于复杂应用,则需要 用户根据实际情况选择合适的开发环境,通过编程实现相关功能。 MT Console 软件可在 <u>www.smacq.cn</u>的相关页面下载或联系 service@smacq.com 获取。

#### 软件安装

MT Console 软件只能安装在 Windows 操作系统中。打开安装文件 夹,双击运行 setup.exe,进行安装。

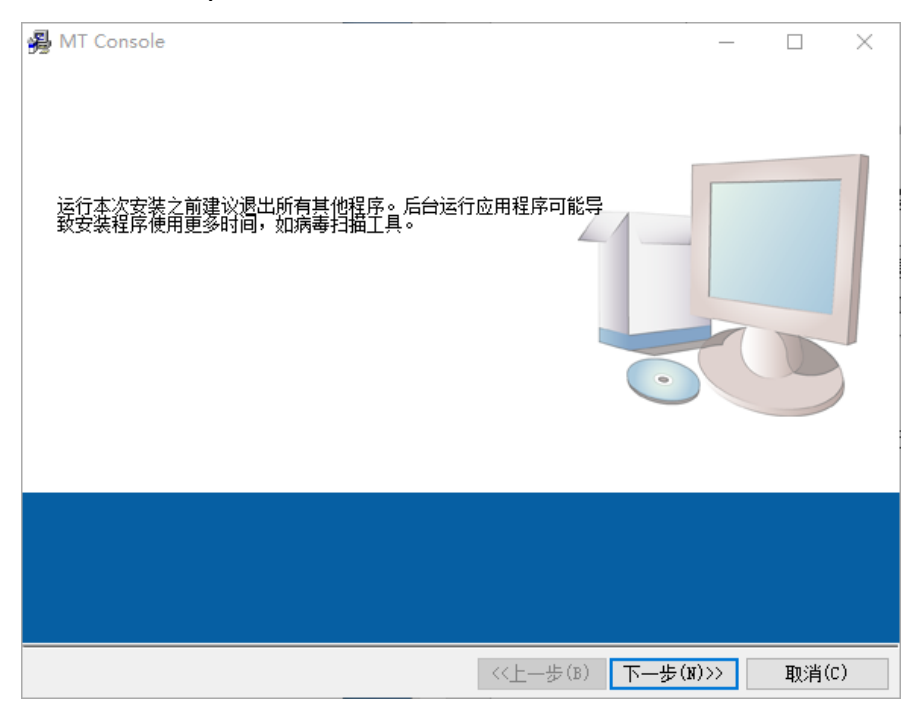

图 1 软件安装

安装完成后,可以在指定路径创建快捷方式 MT Console。

### 打开软件

双击 MT Console 快捷方式打开软件。打开软件后点击 Device List 按键,会在软件相应窗口中显示电脑连接的 MT 系列模块。(注意:此时电脑 IP 应于模块 IP 保持在同一网段下,MT 系列模块默认 IP 为 192.168.1.200。)

| gr MT C | Console.vi |                |                |           | – 🗆 X                   |
|---------|------------|----------------|----------------|-----------|-------------------------|
|         |            |                |                |           | Smacq   MT Console V0.3 |
| (       | Dev Model  | ice List<br>IP | MAC            | SN        | Module selection        |
|         | 2003       | 192.168.1.200  | 84C2 E448 E554 | 429496729 | Basic Config            |
|         |            |                |                |           | Function Config         |
|         |            |                |                |           | Data logger             |
|         |            |                |                |           |                         |
|         |            |                |                |           | Exit                    |
|         |            |                |                |           |                         |

图 2 搜索模块并显示模块信息

如果电脑连接了多个 MT 系列模块,就需要每个模块依次上电通讯,修改模块的 IP 地址。完成设置后,全部都上电通讯,再次查找设备就可以显示电脑连接的所有模块。如下图。(模块 IP 可以在 Basic Config 中修改,其详细内容将在下一小节说明。)

另外,在软件的 Module selection 窗口中可以选择不同 IP 地址的 模块以进行参数的设置。

| M<br>mgr MT | Console.vi    |               |                |           | - 🗆 X                                                                                          |
|-------------|---------------|---------------|----------------|-----------|------------------------------------------------------------------------------------------------|
|             |               |               |                |           | Smacq   MT Console V0.3                                                                        |
|             | Devi<br>Model | IP            | MAC            | SN        | Module selection<br>✓ 1005   192.168.1.199   4294967295  <br>2003   192.168.1.200   4294967295 |
|             | 1005          | 192.168.1.199 | 5054 7B49 2AD6 | 429496729 |                                                                                                |
|             | 2003          | 192.168.1.200 | 84C2 E448 E554 | 429496729 | Basic Contig                                                                                   |
|             |               |               |                |           | Function Config                                                                                |
|             |               |               |                |           | 🔵 Data logger                                                                                  |
|             |               |               |                |           |                                                                                                |
|             |               |               |                |           |                                                                                                |
|             |               |               |                |           | Exit                                                                                           |
|             |               |               |                |           |                                                                                                |
|             |               |               |                |           |                                                                                                |

图 3 多个模块连接

# 功能说明

| 按键              | 功能说明                  |
|-----------------|-----------------------|
| Basic Config    | 基本参数设置                |
| Function Config | 功能配置,可以调整模块各通道设置和显示数据 |
| Data logger     | 数据记录,可以对采集的数据进行操作及分析  |

# **Basic Config**

点击 Basic Config 可以修改模块的 IP 地址、工作模式(Mode)、端口号(Local Port)等基本参数。修改完成后点击 Set 就可以保存参数设置。(注意:修改参数后需要重新搜索设备。)

| M <sub>mgr</sub> Basic | c Config.vi        |                     |                |            | _         |        | $\times$ |
|------------------------|--------------------|---------------------|----------------|------------|-----------|--------|----------|
|                        |                    |                     | Smacq   N      | 1T Console | Basic     | Config |          |
| IF<br>1                | P<br>192.168.1.200 | MAC<br>84C2 E448 E5 | Mod<br>54 2003 | el<br>;    | SN<br>429 | 496729 |          |
| C                      | онср 🗌             |                     | Mode           | TCP SERV   | /ER       |        |          |
|                        | P 192.             | 168.1.200           | Local Port     | 502        | Rand      | om 🗌   |          |
| G                      | Gateway 192.       | 168.1.1             | Dest IP        | 192.168.1. | 100       |        |          |
| N                      | Mask 255.          | 255.255.0           | Dest Port      | 1000       |           |        |          |
|                        | X Exit             |                     |                | 2 V        | K 5       | Set    |          |

图 4 参数设置

### **Function Config**

点击 Function Config 会出现如下图所示的界面。此界面中会显示 模块各通道信息。以 MT2003 为例,模块各通道的量程默认为 4-20mA, 可以修改任意通道的量程。点击 Set to Default 会将修改后的内容保存 为默认。单击 RUN 则会实时显示 AD Value 的值和经过转换的数据值。 (注意:对于 MT2000 或 MT4000 系列模块,当修改 AI 通道量程从电 流改为电压,需要拆开模块拔出相应通道的跳线帽。反之则需要装入 跳线帽。)

| IP               | MAC           | Mod      | del SN            |
|------------------|---------------|----------|-------------------|
| 192.168.1.20     | 00 383B       | 264B 200 | 3 429496729       |
|                  | 1-5V          |          |                   |
|                  | A 0-20mA      | AD Value | Voltage / Current |
| 0                | ✓ 4-20mA      | 0        | 0                 |
| 11               | 4-20mA        | 0        | 0                 |
| 12               | 4-20mA        | 0        | 0                 |
| 13               | 4-20mA        | 0        | 0                 |
| <mark>  4</mark> | 4-20mA        | 0        | 0                 |
| 15               | 4-20mA        | 0        | 0                 |
| I 6              | 4-20mA        | 0        | 0                 |
| 17               | 4-20mA        | 0        | 0                 |
| High re:         | solution mode |          |                   |

图 5 功能配置

Function Config 仅支持模块在服务器模式下打开。若将模块调整为 客户端模式,点击 Function Config 按钮会弹出下面的提示窗。

| MT Console.vi |               |               |                                                             | — 🗆 ><br>Smacq   MT Console V0.3 |
|---------------|---------------|---------------|-------------------------------------------------------------|----------------------------------|
| 🔁 De<br>Model | vice List     | MAC           | SN                                                          | Module selection                 |
| 2003          | 192.168.1.199 | 5054 7B49 2AD | 6    429496729  <br>      429496729  <br> <br> 持TCP SERVER工 | Basic Config<br>×<br>作模式         |
|               |               |               | <b>确</b> 定                                                  | Data logger                      |
|               |               |               |                                                             | Exit                             |

图 6 提示信息

#### Data logger

单击 Data logger 会出现如下图所示的界面,我们可以选择模拟采 集的通道,而且可以根据不同 IP 地址的模块来选择其中的通道进行 数据记录。

| Mgr M Log  | ger.vi                                   |                            |          |             |        |       |          |               |      |       |    | 0      |       |       | ×   |
|------------|------------------------------------------|----------------------------|----------|-------------|--------|-------|----------|---------------|------|-------|----|--------|-------|-------|-----|
|            |                                          |                            |          |             |        |       |          |               |      |       |    | Smacq  | DataL | oggei |     |
| 10<br>✓ 20 | 05   192.168.1.199<br>03   192.168.1.200 | 4294967295  <br>4294967295 |          |             |        | Task  | : List   |               |      |       |    |        |       |       |     |
| (with      | 000 1 192.100.1.200                      | 14634301633                | <u> </u> |             |        |       | Notes    | IP            | Port | Model | CH | Range  | Unit  | k     | b 🔺 |
| Channel    | Channel List                             | Notes                      | Unit     | k           | b      |       | mA2003 0 | 192.168.1.200 | 502  | 2003  | 0  | 4-20mA | mA    | 1     | 0   |
|            |                                          | 12002.0                    |          | 1.          |        | r 📗   | mA2003 1 | 192.168.1.200 | 502  | 2003  | 1  | 4-20mA | mA    | 1     | 0   |
|            | 4-20mA   10-bit                          | mA2003 0                   | mA       |             | 0      |       | mA2003 2 | 192.168.1.200 | 502  | 2003  | 2  | 4-20mA | mA    | 1     | 0   |
|            | 4-20mA   16-bit                          | mA2003 1                   | mA       | 1           | 0      |       | mA2003 3 | 192.168.1.200 | 502  | 2003  | 3  | 4-20mA | mA    | 1     | 0   |
| $\circ$    | 4-20mA   16-bit                          | mA2003 2                   | mA       | 1           | 0      |       | mA2003 4 | 192.168.1.200 | 502  | 2003  | 4  | 4-20mA | mA    | 1     | 0   |
|            | 4-20mA   16-bit                          | mA2003 3                   | mA       | 1           | 0      |       | mA2003 5 | 192.168.1.200 | 502  | 2003  | 5  | 4-20mA | mA    | 1     | 0   |
| $\bigcirc$ | 4-20mA   16-bit                          | mA2003 4                   | mA       | 1           | 0      |       | mA2003 6 | 192.168.1.200 | 502  | 2003  | 6  | 4-20mA | mA    | 1     | 0   |
| $\bigcirc$ | 4-20mA   16-bit                          | mA2003 5                   | mA       | 1           | 0      |       | mA2003 7 | 192.168.1.200 | 502  | 2003  | 7  | 4-20mA | mA    | 1     | 0   |
| $\bigcirc$ | 4-20mA   16-bit                          | mA2003 6                   | mA       | 1           | 0      | i     |          |               | _    |       | _  | -      |       |       |     |
|            | 4-20mA   16-bit                          | mA2003 7                   | mA       | 1           | 0      | i III |          |               |      |       | -  | -      |       | -     | - 1 |
|            | Add to                                   | o List                     | - (      | Delete form | m List |       |          |               |      |       |    |        |       |       |     |
| 数据存储       |                                          |                            |          |             |        |       | 1        |               |      |       |    |        |       |       |     |
|            | C:\data.csv                              |                            |          |             |        | 4     | <u> </u> |               |      |       |    |        |       | )     | •   |
|            | Acquisition                              | Exit                       |          |             |        |       |          |               |      | 打开设置  | 这件 |        | 4 保存  | 我设置   | 文件  |

图 7 数据记录界面

选中通道时,指示灯会被点亮。点击 Add to List 会将选中的模拟 输入通道加入到列表里, Delete form List 可以将在 Task List 列表中选 中的模拟输入通道移除。在数据存储下,单击 一,可以选择将采集 到的数据存储在指定的文件夹下。数据文件的格式是.csv。点击保存 设置文件,在设置路径中就会生成一个当前的设置文件。下次进行数 据采集时,可以选择打开设置文件选项找到之前保存的设置文件,以 减少设置时间。

| odule                                  | e selection         |            |      |           |        | Tas | k List   |               |      |       |    |        |      |   |   |
|----------------------------------------|---------------------|------------|------|-----------|--------|-----|----------|---------------|------|-------|----|--------|------|---|---|
| 20                                     | 003   192.168.1.200 | 4294967295 |      |           |        |     | Notes    | IP            | Port | Model | CH | Range  | Unit | k | 8 |
| nel                                    | Channel List        | Notes      | Unit | k         | b      |     | mA2003 0 | 192.168.1.200 | 502  | 2003  | 0  | 4-20mA | mA   | 1 |   |
| ĩ.                                     |                     |            |      |           |        |     | mA2003 1 | 192.168.1.200 | 502  | 2003  | 1  | 4-20mA | mA   | 1 |   |
|                                        | 4-20mA   16-bit     | mA2003 0   | mA   |           | 0      |     | mA2003 2 | 192.168.1.200 | 502  | 2003  | 2  | 4-20mA | mA   | 1 |   |
|                                        | 4-20mA   16-bit     | mA2003 1   | mA   | 1         | 0      |     | mA2003 4 | 192.168.1.200 | 502  | 2003  | 4  | 4-20mA | mA   | 1 |   |
|                                        | 4-20mA   16-bit     | mA2003 2   | mA   | 1         | 0      |     | mA2003 6 | 192.168.1.200 | 502  | 2003  | 6  | 4-20mA | mA   | 1 |   |
|                                        | 4-20mA   16-bit     | mA2003 3   | mA   | 1         | 0      |     | mA2003 7 | 192.168.1.200 | 502  | 2003  | 7  | 4-20mA | mA   | 1 | 1 |
|                                        | 4-20mA   16-bit     | mA2003 4   | mA   | 1         | 0      |     |          |               | 1    |       | _  | -      |      |   | 4 |
|                                        | 4-20mA   16-bit     | mA2003 5   | mA   | 1         | 0      |     |          |               | -    | _     | -  |        |      |   | + |
|                                        | 4-20mA   16-bit     | mA2003 6   | mA   | 1         | 0      |     |          |               |      |       | _  |        |      |   | + |
|                                        | 4-20mA   16-bit     | mA2003 7   | mA   | 1         | 0      | 1   |          |               |      |       | -  |        |      |   | + |
| ~~~~~~~~~~~~~~~~~~~~~~~~~~~~~~~~~~~~~~ | Add to              | ) List     | [    | elete for | m List |     |          |               |      |       |    |        |      |   |   |
|                                        | C:\data.csv         |            |      |           |        |     |          |               |      |       |    |        |      | ) |   |

图 8 数据记录设置

进行完上图的设置后,单击 Acquisition 就会进入数据显示界面,如下图。点击按钮 RUN 会根据模块采集的数据生成相应的波形图并 实时显示数据、平均值、最大值和最小值。界面下方的 Cycle 和 Period 分别表示循环次数和每隔多少秒记录一次数据。Cycle 默认是 0,代表 连续采集。点击 STOP 就会停止当前数据的记录。

| Magr M Logg                                                       | er.vi         |          |          |          |                      |               |              |                | ×                                          |
|-------------------------------------------------------------------|---------------|----------|----------|----------|----------------------|---------------|--------------|----------------|--------------------------------------------|
|                                                                   |               |          |          |          |                      |               |              | Sma            | acq   DataLogger                           |
| 4-<br>3.5-<br>3-<br>2.5-<br>2-<br>1.5-<br>1-<br>0.5-<br>0<br>00:0 | 0:00 00:03:00 | 00:06:00 | 00:09:00 | 00:12:00 | 00:15:00 00:1<br>8寸回 | 8:00 00:21:00 | 00:24:00 00: | 27:00 00:30:00 | mA2003 0 / / / / / / / / / / / / / / / / / |
| No.                                                               | IP            | Note     | Model    | Channel  | Unit                 | Current value | Average Valu | e Maximum Valu | e Minimum Value                            |
| 1                                                                 | 192.168.1.200 | mA2003 0 | 2003     | 0        | mA                   | 0             | 0            | 0              | 0                                          |
| 2                                                                 | 192.168.1.200 | mA2003 1 | 2003     | 1        | mA                   | 0             | 0            | 0              | 0                                          |
| 3                                                                 | 192.168.1.200 | mA2003 2 | 2003     | 2        | mA                   | 0             | 0            | 0              | 0                                          |
| 4                                                                 | 192.168.1.200 | mA2003 4 | 2003     | 4        | mA                   | 0             | 0            | 0              | 0                                          |
| 5                                                                 | 192.168.1.200 | mA2003 6 | 2003     | 6        | mA                   | 0             | 0            | 0              | 0                                          |
| 6                                                                 | 192.168.1.200 | mA2003 7 | 2003     | 7        | mA                   | 0             | 0            | 0              | 0                                          |
|                                                                   |               |          |          |          |                      | 0             | 0            | 0              | 0                                          |
|                                                                   |               |          |          |          |                      | 0             | 0            | 0              | 0                                          |
| -                                                                 | Config        | Exit     |          |          | Cycles               | 0 Period      | (s) 1        | STOP           | RUN                                        |

图 9 数据记录

# 结语

MT Console 是一款针对于基础应用的软件,特点是使用简单。我 们会在后续的升级中增加一些功能。如果您在使用过程中遇到问题请 于我们联系 service@smacq.com 或致电 010-52482802。